## How to Join a Zoom Meeting from your iOS Device

1. After you have added the Zoom app through the App Store, select **Join a Meeting**.

Note: You can join a meeting with or without signing in.

|    |               |           | 💷 Sprint 🗢 | 6:47 P                   | M            |
|----|---------------|-----------|------------|--------------------------|--------------|
|    |               |           | <b>{ô}</b> |                          |              |
|    |               |           |            | Start a Me               | eting        |
|    |               |           | Start      | or join a vide<br>the go | o meeting on |
|    |               |           |            | + +                      |              |
|    |               |           |            |                          |              |
|    |               |           |            | Join a Me                | eting        |
|    |               |           | 5          | Sign Up                  | Sign In      |
| 2. | Start Meeting | +<br>Join | Schedule   | Upcoming                 |              |

3. Enter the Meeting ID number and input your name. Also select if you would like to connect audio and/or video and select **Join.** 

| 🖬 Sprint 奈                                                                      | 6:48 PM                                                                                  | 1 🕏 56% 🔳      |
|---------------------------------------------------------------------------------|------------------------------------------------------------------------------------------|----------------|
| Cancel                                                                          | Join a Meeting                                                                           | g              |
|                                                                                 | Meeting ID                                                                               | $\odot$        |
| Join                                                                            | with a personal lin                                                                      | k name         |
|                                                                                 | Molly Parker                                                                             |                |
|                                                                                 |                                                                                          |                |
|                                                                                 |                                                                                          |                |
| If you receive again to join t                                                  | Join<br>d an invitation link, ta<br>the meeting                                          | ap on the link |
| If you receive<br>again to join t                                               | Join<br>d an invitation link, ta<br>the meeting                                          | ap on the link |
| If you receive<br>again to join to<br>JOIN OPTIONS                              | Join<br>ed an invitation link, ta<br>the meeting                                         | ap on the link |
| If you receive<br>again to join to<br>JOIN OPTIONS                              | Join<br>ad an invitation link, ta<br>the meeting<br>S<br>ABC                             | ap on the link |
| If you receive<br>again to join t<br>JOIN OPTIONS<br>1<br>4<br>оні              | Join<br>d an invitation link, ta<br>the meeting<br>S<br>ABC<br>5<br>JKL                  | ap on the link |
| If you receive<br>again to join t<br>JOIN OPTIONS<br>1<br>4<br>GHI<br>7<br>PQRS | Join<br>d an invitation link, ta<br>the meeting<br>S<br>S<br>ABC<br>5<br>JKL<br>8<br>TUV | ap on the link |